## **RICHIESTA CREDENZIALI ACCESSO AL RE - Procedura automatica -**

Collegarsi al sito www.arcadia.edu.it

Cliccare sull'icona RE (in verde) banner a destra HOME sito

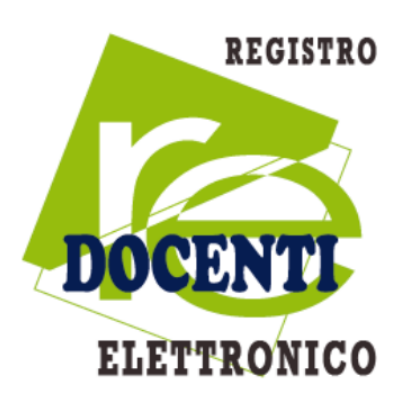

Inserire l'indirizzo email personale (non quello istituzionale @arcadia.edu.it), lasciare vuoto il campo password e cliccare su - Password dimenticata

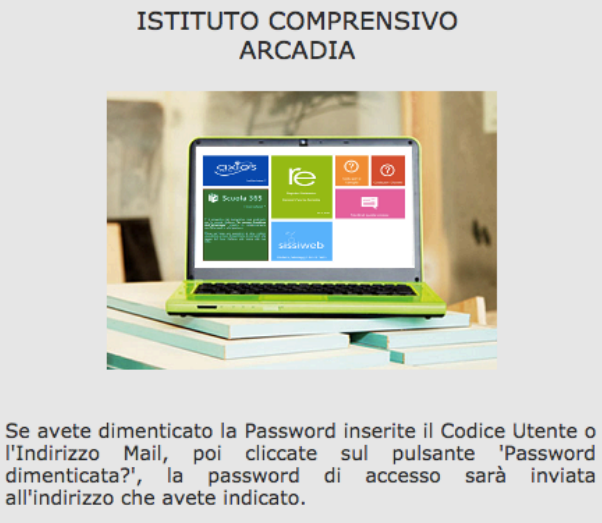

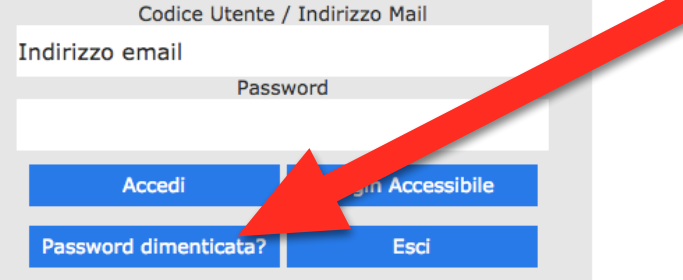